# 加退選選課教學

• 加退選選課時間:

| 週次<br>(112-1) | 日期<br>(112年)  | 星期  | 事項                                                                       |        | 備註                                 |
|---------------|---------------|-----|--------------------------------------------------------------------------|--------|------------------------------------|
|               | 9月3日          | B   |                                                                          |        |                                    |
| 開<br>學        | 9月4日          | 1   | ◎當日網路選課開放時間:【16:00至22:00】                                                |        | 人數上限調整<br>(16:00至18:00)            |
| 前一            | 9月5日          | 11  | <ul> <li>◎16:00公告9月4日之選課結果</li> <li>◎當日網路選課開放時間:【16:00至22:00】</li> </ul> | 路<br>退 | 人數上限調整<br>(16:00至18:00)            |
| 괜             | 9月6日          | Ξ   | <ul> <li>◎16:00公告9月5日之選課結果</li> <li>◎當日網路選課開放時間:【16:00至22:00】</li> </ul> | 階<br>段 | 人數上限調整<br>(16:00至18:00)            |
|               | 9月7日          | 四   | ◎16:00公告9月6日之選課結果                                                        |        |                                    |
|               | 9月8日          | 五   | ◎14:00開放教師線上簽核選課申請                                                       |        | ◎校務ecare系統<br>學生登録【線上簽<br>故環課】開始時間 |
|               | 9月9日          | 六   | 教師線上簽核選課申請                                                               |        | 為112年9月8日                          |
|               | 9月10日         | H   | 教師線上簽核選課申請                                                               |        | 14:00起至9月16日<br>23:59止。            |
|               | 9月11日<br>(開學) | 1   | 教師線上簽核選課申請                                                               |        |                                    |
| 第             | 9月12日         | -   | 教師線上簽核選課申請                                                               |        | ②投課教師線上登<br>核於112年9月8日             |
| -             | 9月13日         | 111 | 教師線上簽核選課申請                                                               |        | 14:00起至9月19日                       |
| 垣             | 9月14日         | 四   | 教師線上簽核選課申請                                                               |        | 23:29 F 。                          |
|               | 9月15日         | 五   | 教師線上簽核選課申請                                                               |        |                                    |
|               | 9月16日         | キ   | 教師線上簽核選課申請                                                               |        |                                    |
|               | 9月17日         | H   |                                                                          |        |                                    |
|               | 9月18日         | ١   |                                                                          |        |                                    |
| 第             | 9月19日         | 11  |                                                                          |        |                                    |
| -             | 9月20日         | щ   |                                                                          |        |                                    |
| 괜             | 9月21日         | 四   |                                                                          |        |                                    |
|               | 9月22日         | 五   |                                                                          |        |                                    |
|               | 9月23日         | 六   |                                                                          |        |                                    |

• 網路選課操作流程:

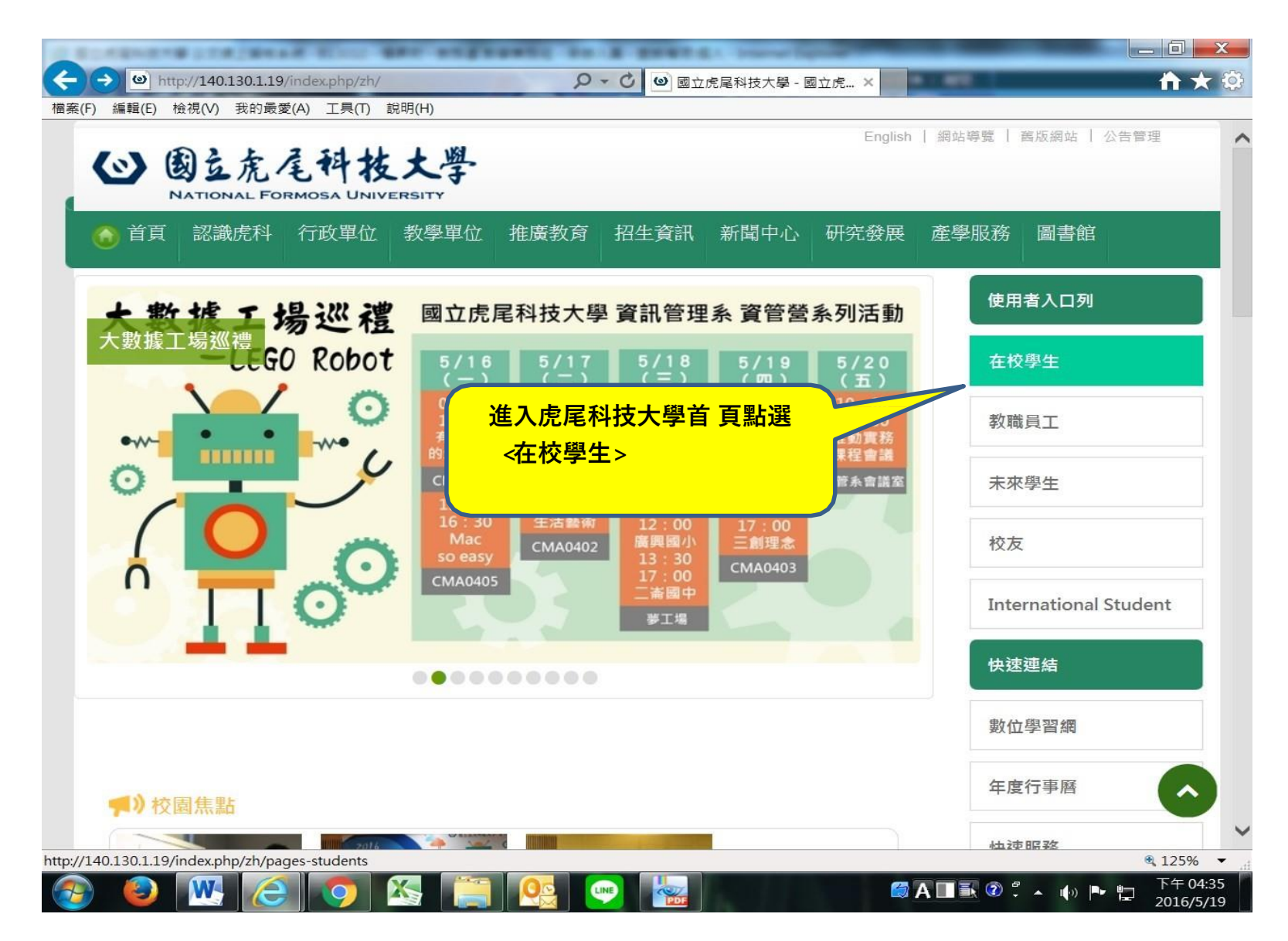

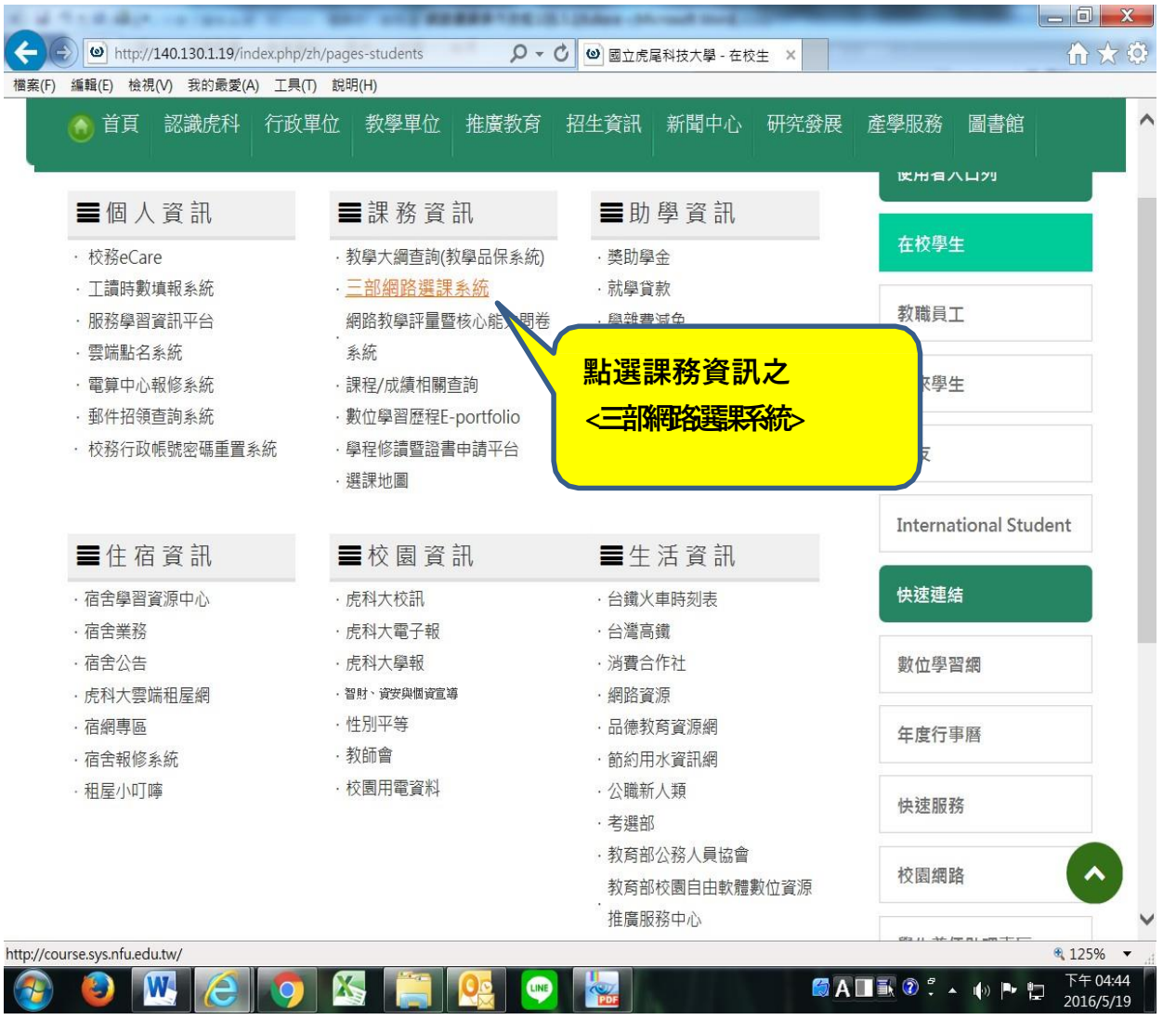

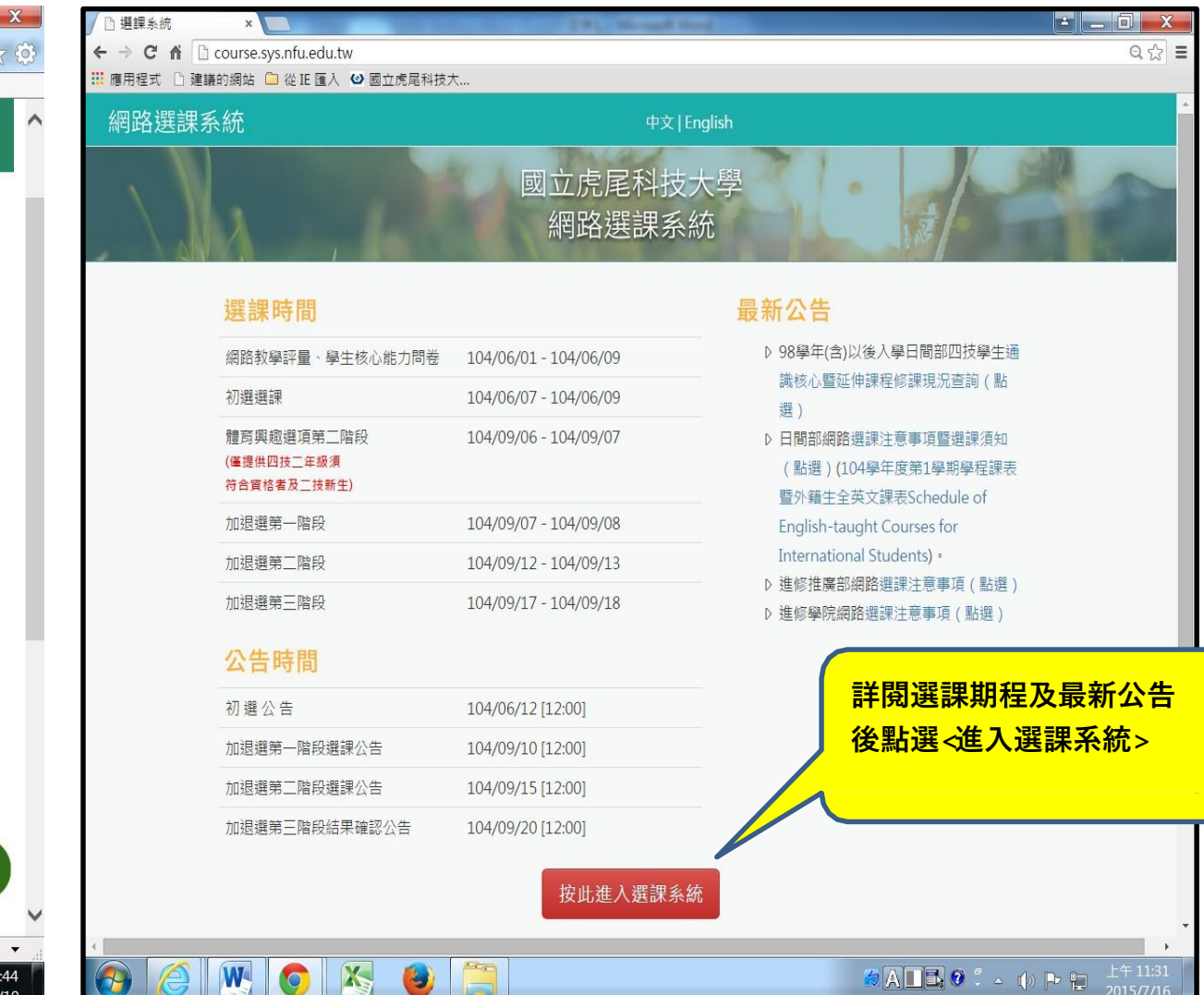

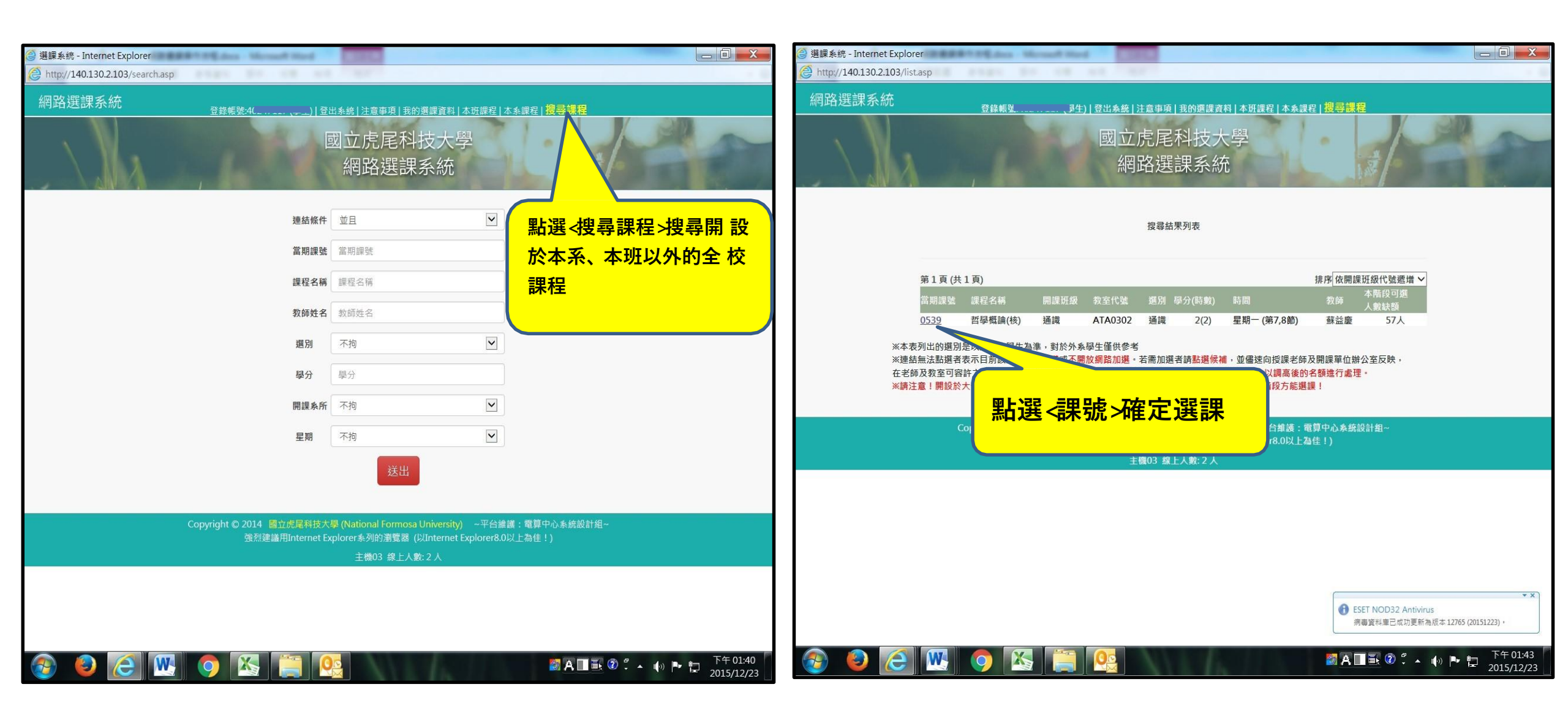

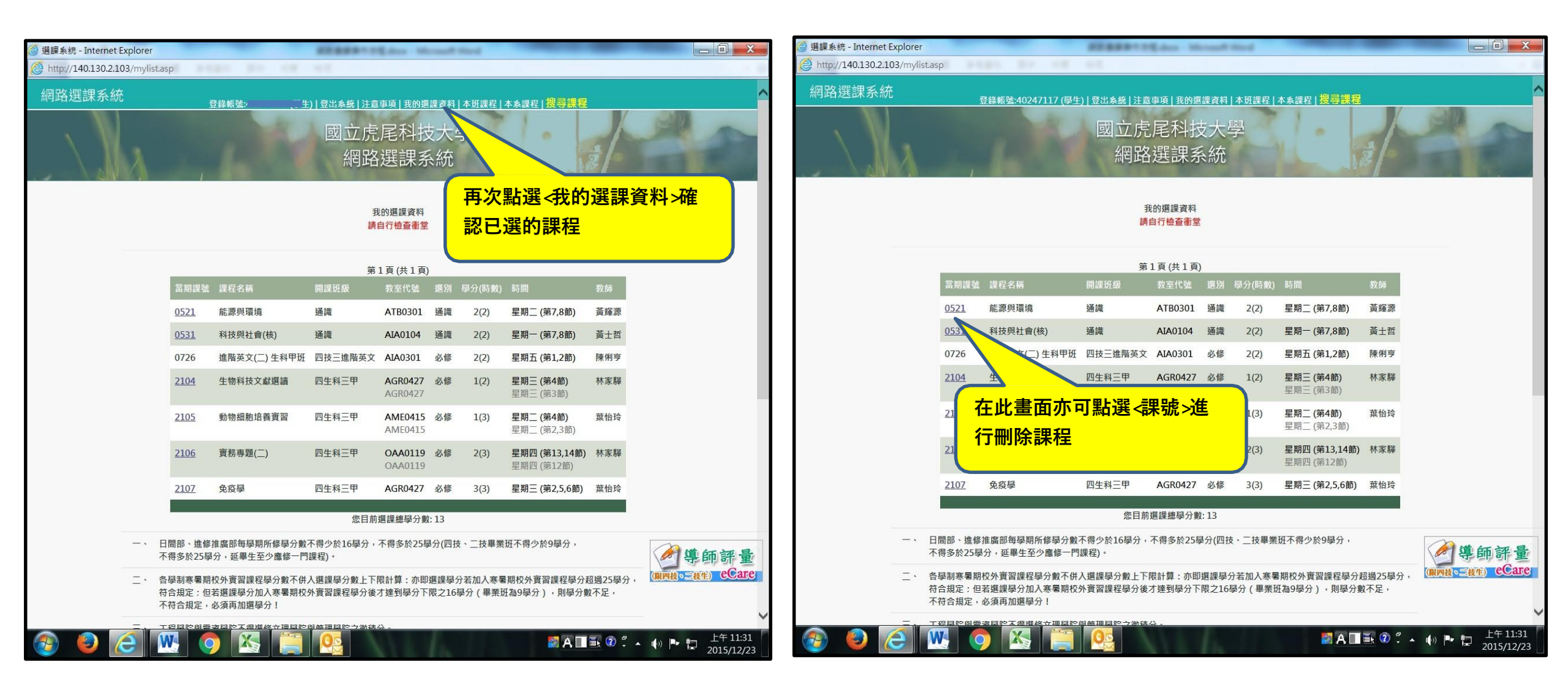

## 教師線上簽核操作

• 教師線上簽核時間:

| 週次<br>(112-1) | 日期<br>(112年)  | 星期  | 事項                                             |             | 備註                      |
|---------------|---------------|-----|------------------------------------------------|-------------|-------------------------|
|               | 9月3日          | B   |                                                |             |                         |
| 開<br>學        | 9月4日          | ١   | ◎當日網路選課開放時間:【16:00至22:00】                      |             | 人數上限調整<br>(16:00至18:00) |
| 前一            | 9月5日          | 11  | ◎16:00公告9月4日之選課結果 ◎當日網路選課開放時間:【16:00至22:00】    | 網 路<br>加 退  | 人數上限調整<br>(16:00至18:00) |
| 週             | 9月6日          | Ξ   | ◎16:00公告9月5日之選課結果<br>◎當日網路選課開放時間:【16:00至22:00】 | 選 階<br>段    | 人數上限調整<br>(16:00至18:00) |
|               | 9月7日          | 四   | ◎16:00公告9月6日之選課結果                              |             |                         |
|               | 9月8日          | 五   | ◎14:00開放教師線上簽核選課申請                             |             | ◎校務ecare系統<br>學生登錄【線上簽  |
|               | 9月9日          | ×   | 教師線上簽核選課申請                                     |             | 該選課』 開放时间<br>為112年9月8日  |
|               | 9月10日         | B   | 教師線上簽核選課申請                                     |             | 4:00起至9月16日             |
|               | 9月11日<br>(開學) | 1   | 教師線上簽核選課申請                                     |             | 23:59 <u>1</u> E。       |
| 第             | 9月12日         | -   | 教師線上簽核選課申請                                     | 核於112年9月8日  |                         |
| -             | 9月13日         | 111 | 教師線上簽核選課申請                                     | 4:00起至9月19日 |                         |
| 셴             | 9月14日         | 四   | 教師線上簽核選課申請                                     |             | 23:59 <u>1</u> F 。      |
|               | 9月15日         | 五   | 教師線上簽核選課申請                                     |             |                         |
|               | 9月16日         | ×   | 教師線上簽核選課申請                                     |             |                         |
|               | 9月17日         | 日   |                                                |             |                         |
|               | 9月18日         | 1   |                                                |             |                         |
| 第             | 9月19日         | 1   |                                                |             |                         |
| -             | 9月20日         | Ξ   |                                                |             |                         |
| 週             | 9月21日         | 四   |                                                |             |                         |
|               | 9月22日         | 五   |                                                |             |                         |
|               | 9月23日         | 六   |                                                |             |                         |

#### • 請登入eCare:

|            | <b>NFU</b> -校務eCare |   | ≡                           |
|------------|---------------------|---|-----------------------------|
| 登)         | 資訊                  |   | 線上簽核選課申請系統 [JJ能代碼 : AIS019] |
| 0          | 登出                  |   |                             |
|            | 単                   |   |                             |
| i          | 個人資訊及設定             | < |                             |
|            | 行政服務                | < |                             |
| <b>=</b> ) | 課程服務                | < |                             |
| 0          | 通識修課現況查詢            |   |                             |
| 0          | 暑修意願調查              |   |                             |
| 0          | 選課結果查詢              |   |                             |
| 0          | 成績查詢                |   |                             |
| 0          | 學生功課表查詢             |   |                             |
| 0          | 四方天陸进行四百            |   |                             |
| 0          | 線上簽核選課申請系統          |   | 副:罪/的上发法由法多                 |
| 0          | 别了 <u>这些</u> 正示     |   | 和进入除上贫极甲请杀                  |
| 0          | 抵免系統                |   | 甲 萌元, 冉 奇 信 給 老 師 , 請       |
| 0          | 學程修讀及證書申請           |   |                             |
| Ø          | 線上填報及申請             | < |                             |

## 抵免系統操作說明

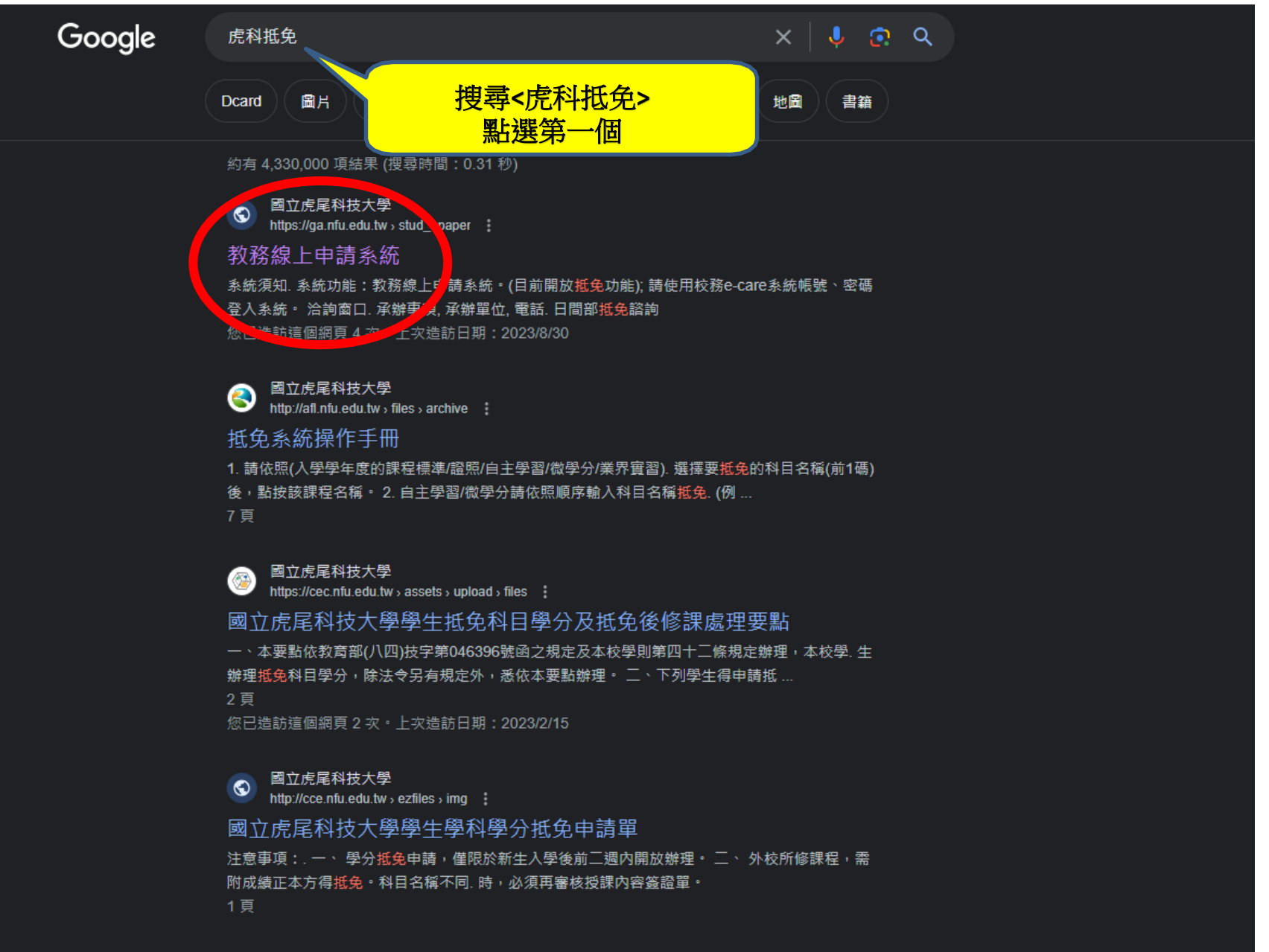

#### 國立虎尾科技大學 bttps://afarm.pfu.adu.tw..doc..17.ap

https://eform.nfu.edu.tw > doc > 17-eng\_law\_1

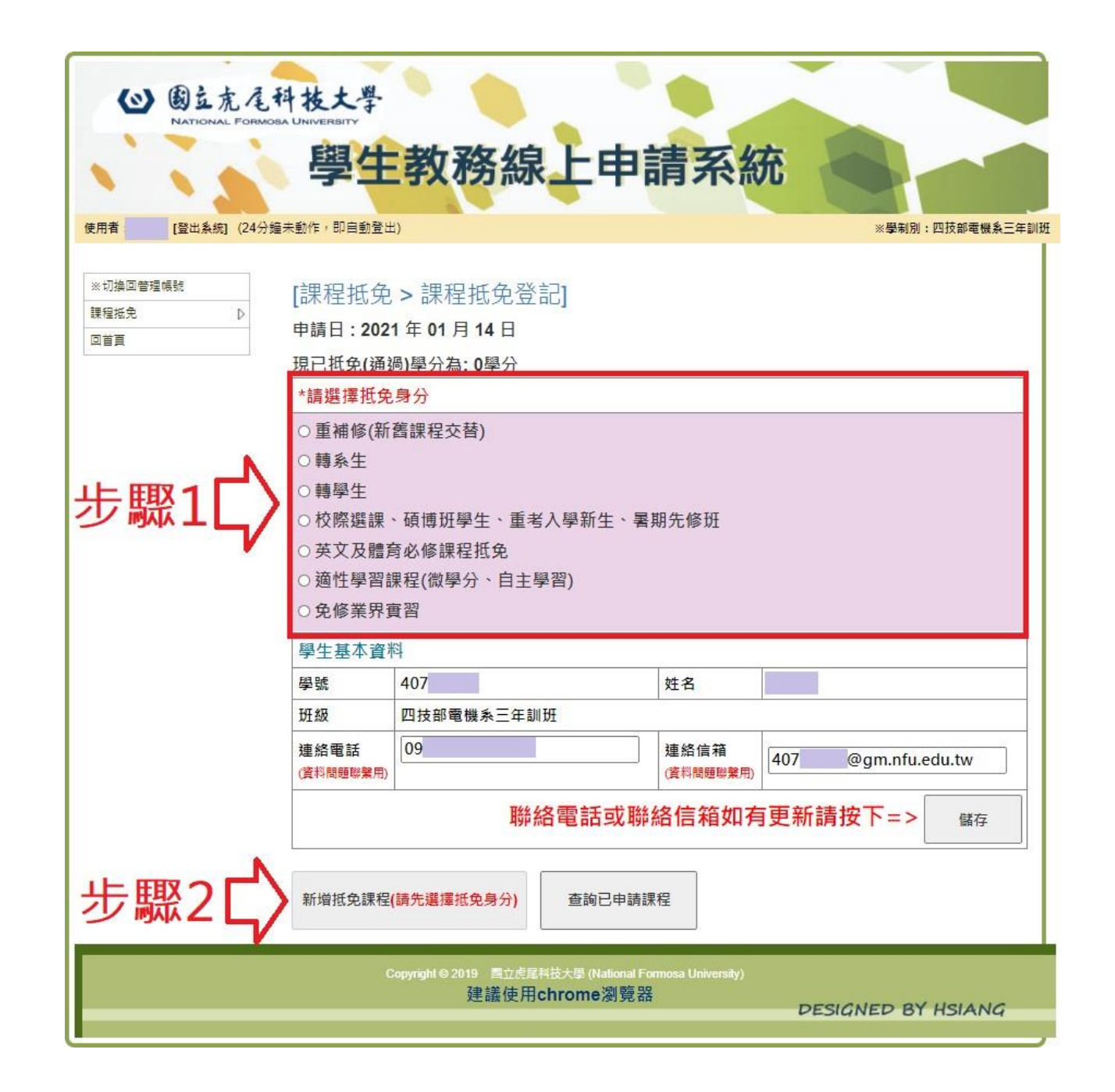

#### 已修及格科目1、已修及格科目2 填寫<科目完整名稱>

NATE

| 3稱: | >         |               | 4 辛化  |          |               |    |  |          |               | 分        |        | ×                |
|-----|-----------|---------------|-------|----------|---------------|----|--|----------|---------------|----------|--------|------------------|
| 担   | 免資料       |               | чнр / |          |               |    |  |          |               |          |        | <b>将</b> 拼 会 利 日 |
| H   |           | 已修及格科目1       |       |          | 已修及格科目2       |    |  |          | 凝 抵 免 科       | Ħ        |        | 一                |
| 1   | 科目<br>名稱  | 科目名稱(請至少輸入1個: | 學分    | 科目<br>名稱 | 科目名稱(請至少輸入1個: | 學分 |  | 科目<br>名稱 | 科目名稱(請至少輸入1個: | 選別<br>學分 |        | 时以派八子子十可味住休牛     |
| 2   | 科目<br>名稱  | 科目名稱(請至少輸入1個: | 學分    | 科目<br>名稱 | 科目名稱(請至少輸入1個: | 學分 |  | 科目<br>名稱 | 科目名稱(請至少輸入1個: | 選別<br>學分 | (無<br> |                  |
| 3   | 科目<br>名稱  | 科目名稱(請至少輸入1個: | 學分    | 科目<br>名稱 | 科目名稱(請至少輸入1個: | 學分 |  | 科目<br>名稱 | 科目名稱(請至少輸入1個: | 選別<br>學分 |        |                  |
| 4   | 科目<br>名稱  | 科目名稱(請至少輸入1個: | 學分    | 科目<br>名稱 | 科目名稱(請至少輸入1個: | 學分 |  | 科目<br>名稱 | 科目名稱(請至少輸入1個: | 選別 學分    |        |                  |
| 5   | 科目<br>名稱  | 科目名稱(請至少輸入1個: | 學分    | 科目<br>名稱 | 科目名稱(請至少輸入1個: | 學分 |  | 科目<br>名稱 | 科目名稱(請至少輸入1個: | 選別<br>學分 |        |                  |
| 6   | 科目<br>名稱  | 科目名稱(請至少輸入1個: | 學分    | 科目<br>名稱 | 科目名稱(請至少輸入1個: | 學分 |  | 科目<br>名稱 | 科目名稱(請至少輸入1個: | 選別<br>學分 |        |                  |
| 7   | 科目<br>名稱  | 科目名稱(請至少輸入1個: | 學分    | 科目<br>名稱 | 科目名稱(請至少輸入1個: | 學分 |  | 科目<br>名稱 | 科目名稱(請至少輸入1個: | 選別<br>學分 |        |                  |
| 8   | 科目<br>名稱  | 科目名稱(請至少輸入1個: | 學分    | 科目<br>名稱 | 科目名稱(請至少輸入1個: | 學分 |  | 科目<br>名稱 | 科目名稱(請至少輸入1個: | 選別 學分    |        |                  |
| 9   | 科目<br>名稱  | 科目名稱(請至少輸入1個: | 學分    | 科目<br>名稱 | 科目名稱(請至少輸入1個: | 學分 |  | 科目<br>名稱 | 科目名稱(請至少輸入1個: | 選別<br>學分 |        |                  |
| 10  | 科目<br>名稱  | 科目名稱(請至少輸入1個: | 學分    | 科目<br>名稱 | 科目名稱(請至少輸入1個: | 學分 |  | 科目<br>名稱 | 科目名稱(請至少輸入1個: | 選別 學分    |        |                  |
|     | ▲ 「「「」」」」 |               |       |          |               |    |  |          |               |          |        |                  |

現已抵免(通過)學分為: 0學分

| *請選擇抵免身分                                         |                     |     |                  |  |  |  |  |  |  |  |  |  |
|--------------------------------------------------|---------------------|-----|------------------|--|--|--|--|--|--|--|--|--|
| ○ 重補修(新                                          | 所舊課程交替)             |     |                  |  |  |  |  |  |  |  |  |  |
| ◉ 轉系生                                            |                     |     |                  |  |  |  |  |  |  |  |  |  |
| ○ 轉學生                                            |                     |     |                  |  |  |  |  |  |  |  |  |  |
| ○校際選課、                                           | 、碩博班學生、重考入學新生、暑期先修班 |     |                  |  |  |  |  |  |  |  |  |  |
| ○ 英文及體育                                          | 哥必修課程抵免             |     |                  |  |  |  |  |  |  |  |  |  |
| ○適性學習證                                           | 學習課程(微學分、自主學習)      |     |                  |  |  |  |  |  |  |  |  |  |
| ○免修業界質                                           | <b>王</b> 昭          |     |                  |  |  |  |  |  |  |  |  |  |
| 學生基本資料                                           | \$                  |     |                  |  |  |  |  |  |  |  |  |  |
| 學號                                               | 407                 |     | 姓名               |  |  |  |  |  |  |  |  |  |
| 斑級                                               | 四技部電機系三年訓班          |     |                  |  |  |  |  |  |  |  |  |  |
| 連絡電話                                             | 09                  | 407 | O and a function |  |  |  |  |  |  |  |  |  |
| (資料問題聯繫用) (資料問題聯繫用) (資料問題聯繫用) (407 @gm.nfu.edu.) |                     |     |                  |  |  |  |  |  |  |  |  |  |
| 聯絡電話或聯絡信箱如有更新請按下=>                               |                     |     |                  |  |  |  |  |  |  |  |  |  |

新增抵免課程(請先選擇抵免身分) 查詢已申請課程 |◀ ◀◀ 第1頁/共1頁 ▶▶ ▶| -頁顯示幾筆: 100 ✔ 共3筆資料 額 抵免確認 原修及格 擬抵免 -功龍 暹別 単號 別 分 分 請勾選 科目 科目 抵 × 英文(一),英文(二) 4 科技英文 還修 3 4072501920210114112543 免 抵 × 工程數學 3 數值方法 遘修 3 4072501920210114112544 免 抵 × 必修 電子學(一) 電機機械實習(一) 3 1 4072501920210114112545 免

確認要送申請的 抵免科目請勾選

課程抵免確認

完成後按下<課程底面確認>

會再次跳出飾框確認

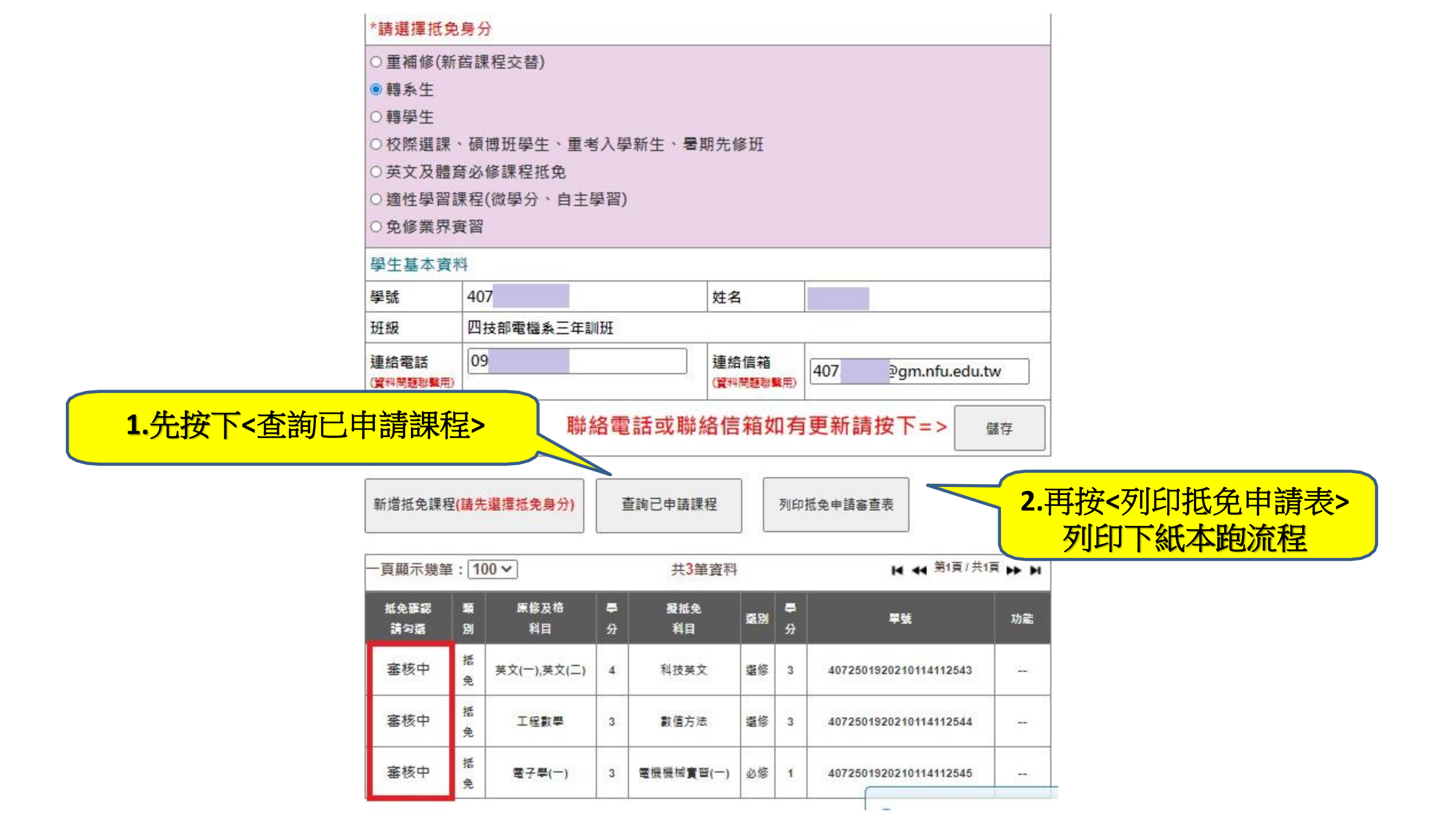

### 查詢課程標準說明

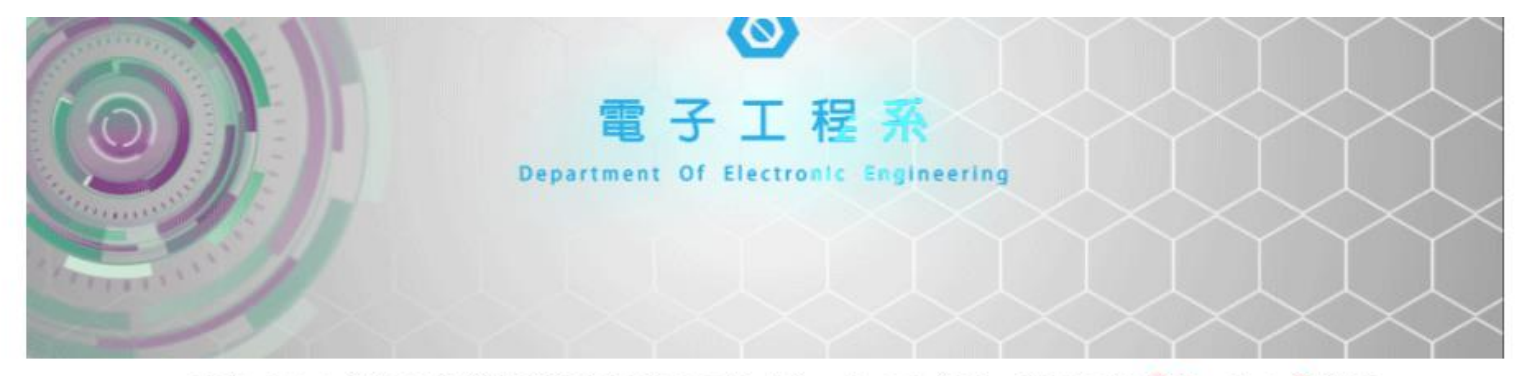

報名四技二專各入學管道時請注意電子工程『系』為四技學制、電子工程『科』為二專學制。

物理網站

۷

Ð

| 單位資訊                                                 | 最新消息                                                                                        |                                                                                                    |                                                             | 工程認證問卷                                                               |
|------------------------------------------------------|---------------------------------------------------------------------------------------------|----------------------------------------------------------------------------------------------------|-------------------------------------------------------------|----------------------------------------------------------------------|
| <ul> <li>最新消息</li> <li>最新消息</li> <li>条所簡介</li> </ul> | <ul> <li>■ <u>111學年電子工</u></li> <li>■ <u>112年度本条工</u></li> <li>■ <u>112年度本条工</u></li> </ul> | 程 <u>条預備研究生錄取名單公告</u><br>告] <u>署修開班意願調查時程、署修開課日程表</u><br>事 <u>二年級實務專題書面報告請於112年6月21日星期三</u><br>还本例: 時名供同習時知 | [ 2023-06-08 ]<br>[ 2023-04-19 ]<br><u>T</u> [ 2023-04-10 ] | <ul> <li>■ <u>業界及雇主協意度調査表</u></li> <li>■ <u>畢業校友意見調査表</u></li> </ul> |
| ■ 教育目標、核<br>心能力                                      | ■ 研究所碩士班                                                                                    | (主赤城) 握督应问学朝知:<br>技三年級專題競賽公告,競賽時間:112年05月24日<br>)-19:30,諸各位同學輯知:                                            | [ 2023-04-10 ]                                              | 站內搜索                                                                 |
| ■ 歷届主任                                               | ■ 大學部四年制日間部<br>(m++)                                                                        | 这一年級、四技三年級專題競賽公告,競賽時間:112年<br>三)13:20-15:10,請各位同學轉知。                                                        | E [2023-04-10]                                              |                                                                      |
| ■本条成員 >                                              | (四技)                                                                                        | <u> 院二年制技藝技能優良學生保送及甄審入學招生報名</u>                                                                             | 相[2023-03-22]                                               | ■ [ 2019-02-21 ] 恭賀!本!                                               |
| ◙ 課程規劃 >                                             | ▶ 大學部二年制日間部<br>(二技)                                                                         | 期學程平台修書函及各學程開設單位,請參閱附件資                                                                                     | [ 2023-03-08 ]                                              | 王榮爵老師帶領學生参加<br>「第十一屆上銀智差機器手<br>再作時度。 祭澤開發 4番                         |
| ■ 招生資訊 >                                             |                                                                                             | 一朝碩士班學位考試口試申請及繳交碩士學位考試申請                                                                                    | 確 [ 2023-03-03 ]                                            | ■ [2021-10-27] 恭賀!本                                                  |
| ■ 相關法規下載》                                            | (夜四技)                                                                                       | <u>F究生甄邏申請,即日起至112.04.28(五)止,請各位同</u>                                                                       | 肇[2023-03-03]                                               | <u>条陳文瑞老師指導學生蕭宇</u><br><u>良、陳彰、張日星、葉佩</u> 成                          |
| ■ 文件下載 ?                                             | ■ 専科部一年制日間部                                                                                 |                                                                                                    | <u>iii</u> [ 2023-02-23 ]                                   | <u> </u>                                                             |
| ■ 物理網站                                               | (二專)                                                                                        |                                                                                                    | More                                                        | <u>110/10/14~110/10/16</u><br>以『電池履歴系統』, 発行                          |
|                                                      | ■ 產學攜手專班(半導<br>體智慧製造專班)                                                                     |                                                                                                    |                                                             | u <u>cs</u> .                                                        |
|                                                      | □ 選課道路固(Road<br>Map)                                                                        | 科技大學電子系招生影片                                                                                                 | :                                                           |                                                                      |

點選<課程規劃>

找到自己的學制

|          | 國立虎尾                       | 科技大學電子                     | 子工程系大學                     | 部日間四年制              | 課程規劃表                      |                            |
|----------|----------------------------|----------------------------|----------------------------|---------------------|----------------------------|----------------------------|
| 適用學<br>生 | 101學年入學                    | 102學年入學                    | 103學年入學                    | 104學年入學             | 105學年入學                    | 106學年入學                    |
| 課程規<br>劃 | <u>101課程科目</u><br><u>表</u> | <u>102課程科目</u><br><u>表</u> | <u>103課程科目</u><br><u>表</u> | <u>104課程科目</u><br>麦 | <u>105課程科員</u><br><u>表</u> | <u>106課程科目</u><br><u>表</u> |

國立虎尾科技大學電子工程系大學部日間四年制 課程規劃表

| 適用學<br>生 | 107學年入學        | 108學年入學        | 109學年入學        | 110學年入學        | 111學年入學        | 112學年入學        |
|----------|----------------|----------------|----------------|----------------|----------------|----------------|
| 課程規      | <u>107課程科目</u> | <u>108課程科目</u> | <u>109課程科目</u> | <u>110課程科目</u> | <u>111課程科目</u> | <u>112課程科目</u> |
| 劃        | <u>表</u>       | <u>表</u>       | <u>表</u>       | <u>表</u>       | <u>表</u>       | <u>表</u>       |

大學部四年制選課道路圖(Road Map)

• 積體電路設計與製程

• 微電子與光電工程

通訊系統

以入學年度來點選 課程標準(規劃表)